## **BoS HMIS Tools for PIT Count**

### Table of Contents

| Abbreviated By Name List Guide                                      | 1  |
|---------------------------------------------------------------------|----|
| Running the By Name List Report:                                    | 1  |
| Report Columns on the By-Name List Report:                          | 4  |
| Reviewing the By Name List report for data quality checks:          | 8  |
| Reviewing the By Name List report for other information:            | 10 |
| Contact Information report guide                                    | 10 |
| Running the 2021 PIT Contact Information Report:                    | 10 |
| Columns on the 2021 PIT Contact Information Report                  | 12 |
| Reviewing the 2021 PIT Contact Information for data quality checks: | 13 |

# Abbreviated By Name List Guide

Running the By Name List Report:

The By-Name List report is an ART report that will be used for case conferencing, status review, flow through the Coordinated Entry system, and for visibility and/or data issues.

1. As with all ART reports, you need to click Connect to ART to access and run the report.

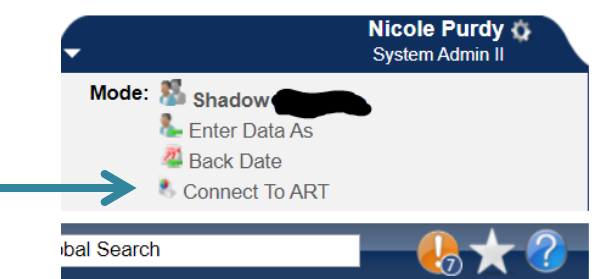

2. Navigate to Public Folder then click triangle to open the next menu. Click the triangle next to Provider Specific Folders to open the next menu. Click the triangle next to NC-503 Balance of State to open the next menu. Then locate the By-Name List report.

| AR  | T Browser                                                                       |
|-----|---------------------------------------------------------------------------------|
|     | Inbox                                                                           |
| 0.0 | Favorites                                                                       |
| 4   | Available Reports and Templates                                                 |
| 4   | Bowman Systems Resources                                                        |
|     | Diagnostic Test Folder                                                          |
|     | Public Folder                                                                   |
| ►   | 👢 ART Gallery Reports and Resources                                             |
| ►   | HMIS@NCCEH Gallery                                                              |
| •   | 🦺 Provider Specific Folders 룾                                                   |
|     | ▶ 🔣 Back@Home                                                                   |
|     | ESG Grantees                                                                    |
|     | NC-502 Durham                                                                   |
|     | ▼ II_NC-503 Balance of State                                                    |
|     | All Clients Demographics Report -Additional County Tabs - Group (Andrea's Edit) |
|     | BoS NCCEH Veteran Report USICH V6                                               |
|     | Q By-Name List of People Experiencing Homelessness- BoS v3 CE column            |
| _   | By-Name List of People Experiencing Homelessness- BoS v4 CE data elements       |

3. Click the magnifying glass next to the By-Name List of People Experiencing Homelessness 4 report.

| • | NC-503 Balance of State                                                         |
|---|---------------------------------------------------------------------------------|
|   | All Clients Demographics Report -Additional County Tabs - Group (Andrea's Edit) |
|   | BoS NCCEH Veteran Report USICH V6                                               |
|   | By-Name List of People Experiencing Homelessness- BoS v3 CE column              |
| - |                                                                                 |
|   |                                                                                 |

4. Click Schedule Report

| ART Item De<br>By-Nam | etails 🛛 🔀                                                                                                    |
|-----------------------|----------------------------------------------------------------------------------------------------|
| Name                  | By-Name List of People Experiencing Homelessness-<br>BoS v4 CE data elements                                                                          |
| Description           | By-name list of everyone experiencing homelessness, by location, VI-SPDAT status, with housing match/assignment information. Created by David Tweedie |
| Creation<br>Date      | 2020-12-11 15:36                                                                                                    |
| Update<br>Date        | 2020-12-11 15:40                                                                                                    |
| Туре                  | Webi                                                                                                    |
| Owner                 | hmisncceh_live:npurdy                                                                                                    |
| Vie                   | w Report Edit Report Schedule Report                                                                                                    |

5. A prompts box will pop up. Click on every prompt then click Select to access a search box. Date fields can be entered directly in the Prompts box. Do NOT hit the Next button until ALL the required prompts are completed.

| Prompts                                                                                                    | Prompts                                                                                                    |
|----------------------------------------------------------------------------------------------------|----------------------------------------------------------------------------------------------------|
| Fill out each of the prompts below *  EDA Provider Enter effective date Provider Group: Report Start Date (Usually Last Week/Month/Quarter/Ye: Report End Date (Usually Today/"Effective Date" Above) ▼  EDA Provider  -Default Provider Select | Fill out each of the prompts below *         Provider Group:         Report Start Date (Usually Last Week/Month/Quarter/Yei         Report End Date (Usually Today/"Effective Date" Above)         Enter CE Provider(s):         Length of Stay Lookback Date:         Report Start Date (Usually Last Week/Month/Quarter/Year):         09 / 01 / 2019         Image: The start Date (Usually Last Week/Month/Quarter/Year):         09 / 01 / 2019 |
| Next                                                                                                    | Next                                                                                                    |

- a. **EDA Provider:** ALWAYS used. Select the CE or P&D Project.
- b. **Enter Effective date:** This is the same as your End Date, often the same date that you are running the report.
- c. **Provider Group:** ALWAYS used. Find and select your regional coordinated entry group.
  - 1. Find and select your 2021 PIT Count group, to see all possible clients from your regular regional coordinated entry group, Back@Home, or not yet moved into other permanent housing.
- d. **Report Start Date**: this should be the date you want to start looking at the data for. For case conferencing it will likely be the last week or two. You can run the report for longer lengths of time for other data analysis and quality purposes.
- e. **Report End Date:** This is the same as your Effective Date, often the same date that you are running the report
- f. Enter CE Provider(s): Find and select your CE project.
- g. Length of Stay Lookback Date: This will populate the Cumulative Length of Stay column. Select a date that is 3 years in the past to highlight people/households that have become chronically homeless. This is dependent on visibility and how far back you can see the data for that client.
- 6. After all prompts are completed click Next. The schedule report box will pop up.

| Schedule Re        | port 🛛                                      |
|--------------------|---------------------------------------------|
| Schedul            | e                                           |
| Name *             | September case conferencing By-Nai          |
| Report *<br>Format | Excel •                                     |
| Users *<br>Inbox   | Brian Alexander (5483) Search My User Clear |
| Interval *         | Once •                                      |
| Start *<br>Date    | 09 / 19 / 2019 🔊 े 🐉 5 ▼ : 19 ▼ PM ▼        |
| End *<br>Date      | 09 / 19 / 2019 Ø Q 6 ▼ : 19 ▼ PM ▼          |
|                    | Send                                        |
| Date               | Send                                        |

a. **Name:** Enter a name that will distinguish it from other reports that are the same type.

- b. Report Format: Select Excel.
- c. Users Inbox: Who's ART inbox should this report go to? Skip this step if inapplicable.
- d. Interval: Select Once.
- e. **Start Date**: When should the report start running? This is NOT the same as reporting dates.
- f. **End Date**: When should the report stop running? This is NOT the same as reporting dates most often it's the same day as the start date. Change the end date time to one hour later than the start date time to give the report time to run.
- 7. Click Send. Once the report has finished running it will appear in your ART Inbox near the top of the screen. Click the magnifying glass next to the report name you want to view.

|   | ART Browser                                                                      |  |
|---|----------------------------------------------------------------------------------|--|
|   | 👻 🚺 Inbox                                                                        |  |
| _ | R10 By-Name List of People Experiencing Homelessness- BoS v4 CE data<br>elements |  |

8. Click Download and then open the report that is downloaded.

| ART | ART Item Details 🛛 🛛 🕅                     |                                                                                  |  |  |  |  |  |  |
|-----|--------------------------------------------|----------------------------------------------------------------------------------|--|--|--|--|--|--|
|     | R10 By-Name List of People Exper           |                                                                                  |  |  |  |  |  |  |
| /   | Name                                       | R10 By-Name List of People Experiencing<br>Homelessness- BoS v4 CE data elements |  |  |  |  |  |  |
| /   | Description                                | i.                                                                               |  |  |  |  |  |  |
|     | Creation<br>Date                           | 2020-12-13 19:58                                                                 |  |  |  |  |  |  |
|     | Update<br>Date                             | 2020-12-13 19:58                                                                 |  |  |  |  |  |  |
|     | Type Excel                                 |                                                                                  |  |  |  |  |  |  |
|     | Owner hmisncceh_live:acarey                |                                                                                  |  |  |  |  |  |  |
|     | Download Mark As Read Send Organize Delete |                                                                                  |  |  |  |  |  |  |

Back to Table of Contents

Report Columns on the By-Name List Report:

If fields are blank, then the information is missing, incomplete, or not visible on HMIS.

| 1 | ~~~     | U                                   | <b>U</b>  |     | L                  |                          | 0              |                                              | 1                  | l |
|---|---------|-------------------------------------|-----------|-----|--------------------|--------------------------|----------------|----------------------------------------------|--------------------|---|
|   |         | Personally Identifiable Information |           |     |                    |                          |                |                                              |                    |   |
|   | HMIS ID | First Name                          | Last Name | Age | Veteran? Y<br>or N | HH Detail                | # in Household | ls Client<br>Chronically<br>Homeless? Y or N | Disability? Y or N |   |
| _ | 555     | а                                   | smith     | 39  | No (HUD)           | Self (head of household) | 1              | No                                           | No (HUD)           |   |
| _ | 333     | с                                   | franklin  | 48  | No (HUD)           | Self (head of household) | 3              | No                                           | No (HUD)           | ' |
|   | 999     | u                                   | spiderman | 59  | Yes (HUD)          | Self (head of household) | 1              | Yes                                          | Yes (HUD)          | , |
|   | 888     | thor                                | odenson   | 62  | No (HUD)           | Self (head of household) | 1              |                                              | No (HUD)           | , |
|   | 756     | sylvester                           | the cat   | 71  | Yes (HUD)          | Self (head of household) | 1              |                                              | Yes (HUD)          | , |
|   | 369     | bugs                                | bunny     | 37  | No (HUD)           |                          | 1              | Yes                                          |                    |   |
|   | 425     | tweety                              | bird      | 57  | No (HUD)           | Self (head of household) | 1              | Yes                                          | Yes (HUD)          | , |
|   | 987     | tony                                | stark     | 45  | No (HUD)           |                          | 2              |                                              |                    |   |

- 1. **HMIS ID:** Client ID for clients on the report.
- 2. First and Last Name: Taken from name fields on HMIS.
- 3. **Age:** Calculated from Date of Birth field on HMIS. If Age is blank DoB is not complete or not visible.
- 4. Veteran? Y or N: Taken from Veteran field on HMIS.
- 5. **HH Detail:** Relationship to Head of Household. Should pull only Heads of Household. If column is blank the relationship to head of household is not completed or visible on the project entry.
- 6. *#* in Household: Total number of people in the household.
- Is Client Chronically homeless? Y or N: Taken from the Coordinated Entry form chronic homeless yes or no question. If this column is blank that item has not been completed by the CE project.
- 8. **Disability? Y or N:** Taken from the project entry if this column is blank that items has not been completed or is not visible.

| J                             | K                      | L                               | M                                    | N                                   | 0                        | P                              |  |  |
|-------------------------------|------------------------|---------------------------------|--------------------------------------|-------------------------------------|--------------------------|--------------------------------|--|--|
| Homeless Provider Information |                        |                                 |                                      |                                     |                          |                                |  |  |
| NC County of<br>Service       | CES Project? Y<br>or N | Most Recent Provider            | Most Recent<br>Project Entry<br>Date | Most Recent<br>Project Exit<br>Date | Length of Stay<br>(Days) | Length of Stay<br>(Cumulative) |  |  |
| Wilson                        | Yes                    |                                 | 3/17/2020                            |                                     | 24                       |                                |  |  |
| Wilson                        | Yes                    |                                 | 1/28/2020                            |                                     | 73                       |                                |  |  |
| Wilson                        | Yes                    | Men's Shelter - ES - Private    | 3/12/2020                            | 3/13/2020                           | 1                        | 45                             |  |  |
| Wayne                         | No                     | Homeless Shelter - ES - Private | 3/4/2020                             |                                     | 37                       | 37                             |  |  |
| Wilson                        | No                     | Men's Shelter - ES - Private    | 3/4/2020                             | 3/31/2020                           | 27                       | 27                             |  |  |
|                               | Yes                    |                                 | 10/7/2019                            |                                     | 186                      |                                |  |  |
| Wilson                        | Yes                    |                                 | 4/25/2019                            |                                     | 351                      | 23                             |  |  |
|                               | No                     | Street Outreach - SO - Private  | 12/12/2019                           |                                     | 120                      | 120                            |  |  |

- 9. **NC County of Service:** Taken from the project entry if this column is blank that items has not been completed or is not visible.
- 10. **CES Project? Y or N:** Indicates if client has an entry into the Coordinated Entry Project that was selected in the CE Provider prompt when the report was run.
- 11. **Current Provider:** Pulls the most recent HMIS service provider seen for the person/household. If blank, there is no project entry anywhere else other than the CE project.
- 12. **Project entry and exit date:** Pulls the entry and exit dates for the person/household's most recent HMIS service provider. If the client only has an entry into the CE project <u>and</u> the Current Provider column is blank, then it will pull the entry and exit dates for the CE project.
- 13. Length of Stay: Calculates the length of stay (or participation) for the people/households served by the provider listed in the Current Provider column.
- 14. Length of Stay (cumulative): Calculates the total lengths of stay (or participation) for the people/households served by the front door providers. This column utilizes the lookback period entered in report prompts. The lookback period impacts the lengths of stay by excluding dates from the calculation that are prior to when HMIS sharing began. This means that if regional sharing in HMIS is new, then the "lookback" period will be small, but increase as time goes on.

| Q                 | R                 | S                  |  |  |  |
|-------------------|-------------------|--------------------|--|--|--|
| Assessment Status |                   |                    |  |  |  |
| VI-SPDAT<br>Date  | Indv VI-<br>SPDAT | Family<br>VI-SPDAT |  |  |  |
| 3/17/2020         | 7                 |                    |  |  |  |
| 1/28/2020         | 14                |                    |  |  |  |
| 11/13/2018        | 9                 |                    |  |  |  |
|                   |                   |                    |  |  |  |
| 3/4/2020          | 5                 |                    |  |  |  |
| 10/7/2019         | 10                |                    |  |  |  |

- 15. **VI-SPDAT Date:** Pulls from the project entry/interim, if this column is blank the client has not yet has a VI-SPDAT entered into HMIS or it is not visible.
- 16. **Indv VI-SPDAT:** Pulls from the project entry/interim if this column is blank the client has not yet has this VI-SPDAT assessment entered into HMIS or it is not visible.
- 17. **Family VI-SPDAT:** Pulls from the project entry/interim if this column is blank the client has not yet has this VI-SPDAT assessment entered into HMIS or it is not visible.

|    | Т                                            | U                                          | V                                          | W                                             | Х                       | Y                          | Z            | AA .                                    |  |
|----|----------------------------------------------|--------------------------------------------|--------------------------------------------|-----------------------------------------------|-------------------------|----------------------------|--------------|-----------------------------------------|--|
| 1  |                                              |                                            |                                            | Case Conferencing                             |                         |                            |              |                                         |  |
| 2  | Most Recent<br>Living<br>Situation<br>Update | Most Recent<br>Current Living<br>Situation | Most<br>Recent CE<br>Housing<br>Event Date | Most Recent CE Housing Event                  | Referred to<br>Provider | Housing<br>Move-in<br>Date | CE Exit Date | CE Project E <b>s</b> it<br>Destination |  |
| 3  | 3/17/2020                                    | Emergency shelte                           | r, incl. hotel/mote                        | I paid for wHES voucher, or RHY-funded Host H | ome shelter (HUD)       |                            |              |                                         |  |
| 4  |                                              |                                            |                                            |                                               |                         |                            |              |                                         |  |
| 5  | 11/9/2020                                    | Place not meant f                          | 12/10/2020                                 | Referral to RRH project resource opening      | Нарру BBH               |                            |              |                                         |  |
| 6  |                                              |                                            |                                            |                                               |                         |                            |              |                                         |  |
| 7  | 9/16/2020                                    | Staying or living in                       | a friend's room, a                         | apartment or house (HUD)                      |                         |                            |              |                                         |  |
| 8  | 10/12/2020                                   | Place not meant f                          | or habitation (HU                          | D)                                            |                         |                            |              |                                         |  |
| 9  |                                              |                                            |                                            |                                               |                         | 11/26/2019                 |              |                                         |  |
| 10 |                                              |                                            |                                            |                                               |                         |                            |              |                                         |  |
|    |                                              |                                            |                                            |                                               |                         |                            |              |                                         |  |

- 18. **Most Recent Living Situation Update:** Pulls from the Current Living Situation of the client's most recent HMIS provider. After Case Conferencing or a meeting to provide services, the Current Living Situation should be updated. All active clients must have a Living Situation Update at least once every 90 days. If this column is blank that item has not been entered into HMIS.
- 19. **Most Recent Current Living Situation:** Pulls from the Current Living Situation of the client's most recent HMIS provider. If this column is blank that item has not been entered into HMIS.

| Current Living Situation     |                                        |  |  |  |  |  |  |  |  |
|------------------------------|----------------------------------------|--|--|--|--|--|--|--|--|
| Start Date *                 | 09 / 21 / 2020 🥂 🖓 G                   |  |  |  |  |  |  |  |  |
| End Date                     | 09 / 21 / 2020 🥂 💸 🐼 G                 |  |  |  |  |  |  |  |  |
| Information Date             | 09 / 21 / 2020 🥂 💸 🖓 G                 |  |  |  |  |  |  |  |  |
| Current Living Situation     | Place not meant for habitation (HUD)   |  |  |  |  |  |  |  |  |
| If "Other", Specify          | G                                      |  |  |  |  |  |  |  |  |
| Living situation verified by | NC Balance of State Nei Lookup Clear G |  |  |  |  |  |  |  |  |

- 20. **Most Recent CE Housing Event Date:** Pulls from the Coordinated Entry Event question of the client's most recent HMIS provider. If this column is blank that item has not been completed by the CE project.
- 21. **Most Recent CE Housing Event:** Pulls from the Coordinated Entry Event question of the client's most recent HMIS provider. This will only pull Referrals to RRH, PSH, or other PH opening in the Coordinated Entry Event. If this column is blank that item has not been entered.
- 22. **Referred to Provider:** Pulls from the Coordinated Entry Event question. It lists the HMIS Provider the referral was sent to. If this column is blank that item has not been completed by the CE project.

| Coordinated Entry Event                                                                                                    |                                                                                  |  |  |  |  |  |  |  |
|----------------------------------------------------------------------------------------------------|----------------------------------------------------------------------------------|--|--|--|--|--|--|--|
|                                                                                                    |                                                                                  |  |  |  |  |  |  |  |
| Start Date *                                                                                                    | 09 / 21 / 2020 🧖 💙 🧛 G                                                           |  |  |  |  |  |  |  |
| End Date                                                                                                    | 09 / 21 / 2020 🧃 🔿 🤯 G                                                           |  |  |  |  |  |  |  |
| Date of Event*                                                                                                    | 09 / 21 / 2020 🧃 🔿 🤯 G                                                           |  |  |  |  |  |  |  |
| Event*                                                                                                    | Referral to RRH project resource opening V G                                     |  |  |  |  |  |  |  |
| If 'Event' answer was 'Probl<br>please answer the following                                                                                | em Solving/Diversion/Rapid Resolution intervention or service result', question: |  |  |  |  |  |  |  |
| Problem Solving/Diversion<br>/Rapid Resolution<br>intervention or service<br>result - Client housed/re-<br>housed in a safe<br>alternative | -Select- V G                                                                     |  |  |  |  |  |  |  |
| If 'Event' answer was 'Refer<br>the following question:                                                                                    | ral to post-placement/follow-up case management result', please answer           |  |  |  |  |  |  |  |
| Referral to post-<br>placement/follow-up case<br>management result -<br>Enrolled in Aftercare<br>project                                   | -Select- V G                                                                     |  |  |  |  |  |  |  |
| If 'Event' answer was a Referral to an ES, TH, Joint TH-RRH, RRH, PSH, or Other PH opening, please answer the following question:          |                                                                                  |  |  |  |  |  |  |  |
| Location of Crisis Housing<br>or Permanent Housing<br>Referral                                                                             | Greenville Housing Autho Lookup Clear G                                          |  |  |  |  |  |  |  |

- 23. **Housing Move-in Date:** Pulls from the Coordinated Entry form question. If this column is blank that item has not been completed by the CE project.
- 24. **CE Exit Date:** Pulls from the CE Project Entry/Exit tab. If this column is blank that item has not been completed by the CE project.
- 25. **CE Project Exit Destination:** Pulls from the CE Project Exit form question. If this column is blank or missing that item has not been completed by the CE project.

#### Back to Table of Contents

Reviewing the By Name List report for data quality checks:

Each column can be selected and filtered for blanks to check data quality or visibility issues.

1. Select the columns that should be filtered, click Sort and Filter then Filter.

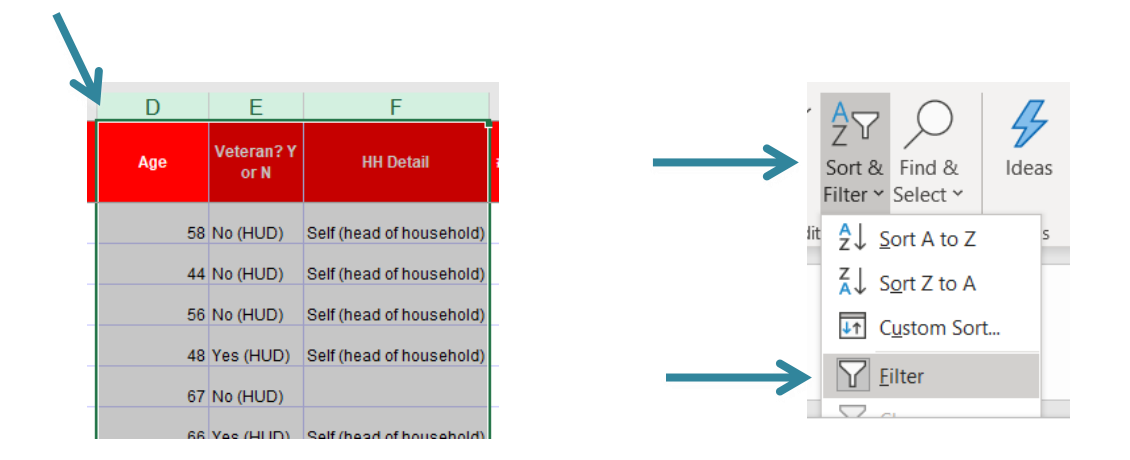

2. A little box with an arrow will appear in the top of the column, click that box to select which items to filter for then click OK.

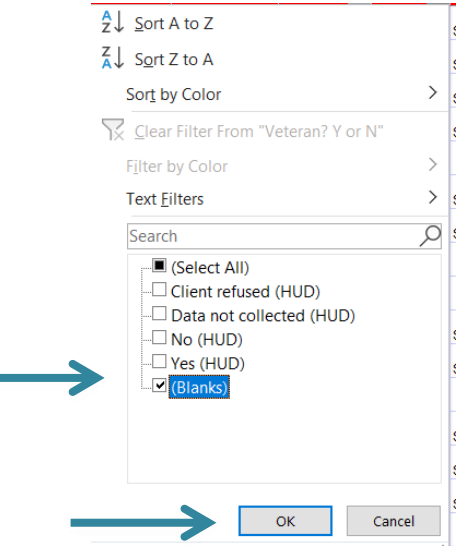

 Review rows that are blank for the selected data element. These people/household are either missing data or the CE project needs a visibility update. Please note that some people/households may filter out of the report due to their data being incomplete or missing in HMIS.

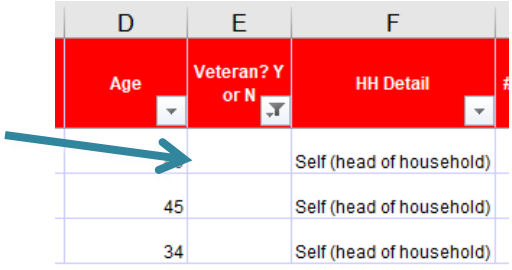

Back to Table of Contents

Reviewing the By Name List report for other information:

The By-Name List will be used for case conferencing. For specifics on how to sort, filter and review the list for case conferencing see the next sections of this guide.

1. Filter the Current Living Situation to Place not meant for habitation to identify people living unsheltered the last time a community provider saw them. All clients should have a Current Living Situation updated at least once every 90 days.

| Т                                            | U                                                         | U V W                                    |                                          |                         |  |  |  |  |  |  |
|----------------------------------------------|-----------------------------------------------------------|------------------------------------------|------------------------------------------|-------------------------|--|--|--|--|--|--|
|                                              |                                                           |                                          |                                          |                         |  |  |  |  |  |  |
| Most Recent<br>Living<br>Situation<br>Update | Most Recent<br>Current Living<br>Situatior <mark>T</mark> | Most<br>Recent CE<br>Housing<br>Event Da | Most Recent CE Housing Event             | Referred to<br>Provider |  |  |  |  |  |  |
| 11/9/2020                                    | Place not meant f                                         | 12/10/2020                               | Referral to RRH project resource opening | Нарру RRH               |  |  |  |  |  |  |
| 10/12/2020                                   | Place not meant fe                                        | Place not meant for habitation (HUD)     |                                          |                         |  |  |  |  |  |  |
| 12/7/2020                                    | Place not meant fe                                        |                                          |                                          |                         |  |  |  |  |  |  |
| 9/24/2020                                    | Place not meant f                                         | Place not meant for habitation (HUD)     |                                          |                         |  |  |  |  |  |  |

Back to Table of Contents

# Contact Information report guide

### Running the 2021 PIT Contact Information Report:

The 2021 PIT Contact Information Report is a ReportWriter raw data pull that will be used to find out contact information saved in HMIS for particular clients from the BNL. Copy the unsheltered BNL client IDs one at a time to check if they have any contact information available in the ReportWriter "2021 PIT Contact Info Report".

 Use manual Enter Data As mode for your Coordinated Entry Project to see all the clients from the BNL.
 Mode: Shadow

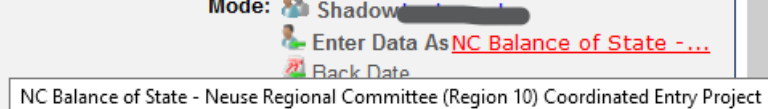

2. From your Home page in HMIS, click on the Reports menu to the left.

| Last Viewed   | Favorites |  |  |  |  |  |  |  |  |
|---------------|-----------|--|--|--|--|--|--|--|--|
| Home          |           |  |  |  |  |  |  |  |  |
| ClientPoint   |           |  |  |  |  |  |  |  |  |
| ResourcePoint |           |  |  |  |  |  |  |  |  |
| FundManager   |           |  |  |  |  |  |  |  |  |
| ShelterPoint  |           |  |  |  |  |  |  |  |  |
| Reports       |           |  |  |  |  |  |  |  |  |
| Admin         |           |  |  |  |  |  |  |  |  |
| Logout        |           |  |  |  |  |  |  |  |  |

HMIS@NCCEH BoS By Name List Report Guide v.12.20

3. Then click on ReportWriter towards the bottom. (It may take a minute to load.)

| Custom Reports |              |            |               |                   |
|----------------|--------------|------------|---------------|-------------------|
| Į,             | •            |            |               |                   |
| ART            | ReportWriter | LSA Export | Rhymis Export | SSVF Data Quality |

### 4. Find 2021 PIT Contact Information Report and click on the magnifying glass to run

|   | Re | рог      | tWi           | iter  |       |        |        |   |          |      |       |       |   |      |        |        |        |       |   |                                              |                                     |                                      |                                        |                                   |                                       |                                     |                                   |                             |
|---|----|----------|---------------|-------|-------|--------|--------|---|----------|------|-------|-------|---|------|--------|--------|--------|-------|---|----------------------------------------------|-------------------------------------|--------------------------------------|----------------------------------------|-----------------------------------|---------------------------------------|-------------------------------------|-----------------------------------|-----------------------------|
| ( | s  | ave      | d Rej         | ports | ;     |        |        |   |          |      |       |       |   |      |        |        |        |       |   |                                              |                                     |                                      |                                        |                                   |                                       |                                     |                                   |                             |
| * |    | A<br>Nə  | B             | С     | D     | E      | F      | G | H<br>ato | I    | J     | К     | L | M    | N      | 0      | Р      | Q     | R | S                                            | T                                   | U                                    | V                                      | W                                 | x                                     | Y                                   | z                                 | All                         |
| 9 | 9  | 20<br>Re | 21 PI<br>port | T Cor | ntact | Inform | nation | 1 | 2/13/2   | 2020 | 10:23 | :32 P | м | NC-5 | 503 Ba | alance | e of S | state |   | This re<br>the Cli<br>assess<br>has a<br>CE. | eport l<br>ent Pr<br>ment,<br>phone | lists o<br>rofile<br>. Use<br>e, ema | clients<br>"Clien<br>Crtl +<br>ail, or | with<br>t Con<br>- F to<br>locati | inform<br>tact II<br>identi<br>on sav | nation<br>nform<br>fy you<br>ved in | save<br>ation"<br>ur clie<br>HMIS | d in<br>sub-<br>nt<br>S for |

| Tables    | Ĭ           | Fields    | F          | ilters     | Counting           | Preview                | Options              |
|-----------|-------------|-----------|------------|------------|--------------------|------------------------|----------------------|
| Rep       | ort Preview | 1         |            |            |                    |                        |                      |
| Client ID | First Name  | Last Name | Start Date | End Date   | Primary Phone Numb | er Secondary Phone Nur | nber Ok to receive t |
| 4         | Han         | Solo      | 11/17/2020 |            | 919-410-6997       |                        |                      |
| 123882    |             |           | 03/04/2020 |            |                    |                        |                      |
| 123882    |             |           | 03/04/2020 |            | 252-267-6463       |                        | Yes                  |
| 158932    |             |           | 05/29/2019 |            | 919-394-3844       |                        |                      |
| 228295    |             |           | 12/04/2020 | 12/04/2020 | 828-461-7357       | 828-228-1356           |                      |
| 463580    |             |           | 12/04/2020 | 12/04/2020 | 252-296-6689       |                        |                      |
| 480083    |             |           | 06/18/2019 |            | 252-290-9911       |                        |                      |
| 503432    |             |           | 06/28/2019 |            | 919-988-3646       |                        |                      |
| 1000035   |             |           | 06/10/2019 |            | 252-290-8986       |                        |                      |
| 1000094   |             |           | 07/06/2019 |            | 919-446-4036       |                        |                      |
| 1000330   |             |           | 07/05/2019 |            | 919-212-8046       |                        |                      |
| 1000549   |             |           | 06/27/2019 |            | 252-363-4802       |                        |                      |
| 1000673   |             |           | 07/01/2019 |            | 252-468-1431       |                        |                      |
| 1001938   |             |           | 09/09/2019 |            | 919252-8112        |                        | Yes                  |
| 1013003   | _           | -         | 12/02/2020 | 12/02/2020 | 252-207-9153       | 252-339-9735           |                      |
| 2         |             |           |            |            |                    |                        |                      |

5. You will see a preview of the report. Click download to see the entire report.

6. Confirm your download. Click download once more.

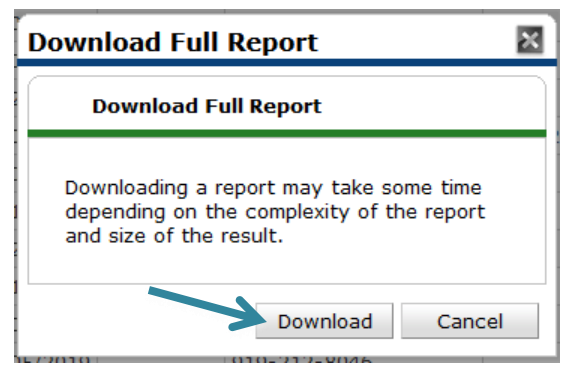

7. Open the zip folder that was downloaded and the CSV file within it. It may look like this in your downloads folder.

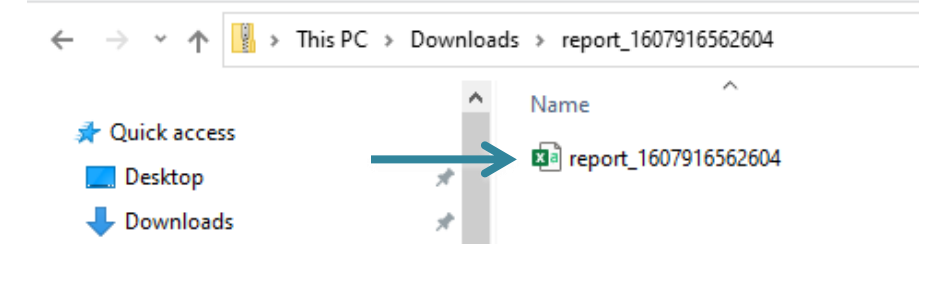

**Back to Table of Contents** 

Columns on the 2021 PIT Contact Information Report

**To see all of the columns:** Click the triangle between the A column and 1 row to select all data. On the Home tab, find the Format options, and select AutoFit Column Width.

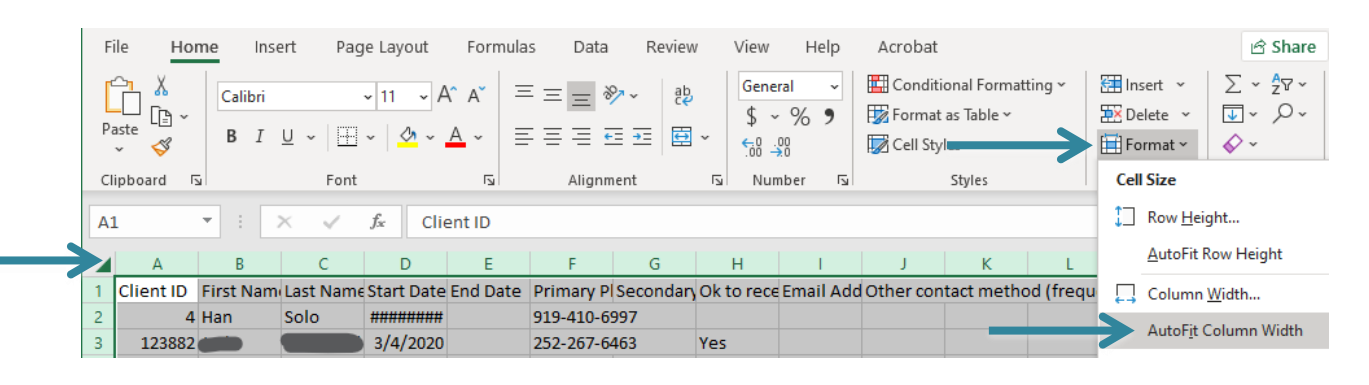

|   | Α         | В          | С         | D          | E         |
|---|-----------|------------|-----------|------------|-----------|
| 1 | Client ID | First Name | Last Name | Start Date | End Date  |
| 2 | 4         | Han        | Solo      | 11/17/2020 |           |
| 3 | 123882    |            |           | 3/4/2020   |           |
| 4 | 123882    |            |           | 3/4/2020   |           |
| 5 | 158932    |            |           | 5/29/2019  |           |
| 6 | 228295    |            |           | 12/4/2020  | 12/4/2020 |
| 7 | 463580    | منصبية     |           | 12/4/2020  | 12/4/2020 |
| 8 | 480083    |            |           | 6/18/2019  |           |

- 1. Client ID: HMIS ID for clients on the report.
- 2. First and Last Name: Taken from name fields on HMIS.
- 3. Start Date: Pulls the date this contact information was added to HMIS.
- **4.** End Date: Pulls the date this contact information was no longer relevant. If a date is entered, the information is for historical reference.

| F                    | G                      | н                    | I             | L                                        |
|----------------------|------------------------|----------------------|---------------|------------------------------------------|
| Primary Phone Number | Secondary Phone Number | Ok to receive texts? | Email Address | Other contact method (frequent location) |
| 919-410-6997         |                        |                      |               |                                          |
| 252-267-6463         |                        | Yes                  | test@test.com |                                          |
|                      |                        |                      |               | Corner of 3rd and Main St most mornings  |
| 919-394-3844         |                        |                      |               |                                          |
| 828-461-7357         | 828-228-1356           |                      |               |                                          |
| 252-296-6689         |                        |                      | 1@gmail.com   |                                          |
| 252-290-9911         |                        |                      |               |                                          |
| 919-988-3646         |                        |                      |               |                                          |
| report_1607916562604 | +                      |                      | : •           |                                          |

- 5. Primary Phone: The best phone number to reach the client. If it is blank, this item was not entered into HMIS.
- 6. Secondary Phone: The second best phone number to reach the client. If it is blank, this item was not entered into HMIS.
- 7. Ok to receive texts: Pulls a Yes or No answer for the previous phone numbers. If it is blank, this item was not entered into HMIS.
- 8. Email Address: Pulls an email address for the client. If it is blank, this item was not entered into HMIS.
- **9.** Other contact method (frequent location): If the previous methods do not work, this text box allows a physical location like a campsite or regular meal service provider where the client may be contacted. Or a place a message may be left. If it is blank, this item was not entered into HMIS.

#### Back to Table of Contents

#### Reviewing the 2021 PIT Contact Information for data quality checks:

This is a simple report. If a client pulls on the By Name List report and is not found on the 2021 PIT Contact Information Report, their contact information is not saved in HMIS. Use this to know which clients need more a more reliable method of verifying their living situation on January 27<sup>th</sup>, 2021.